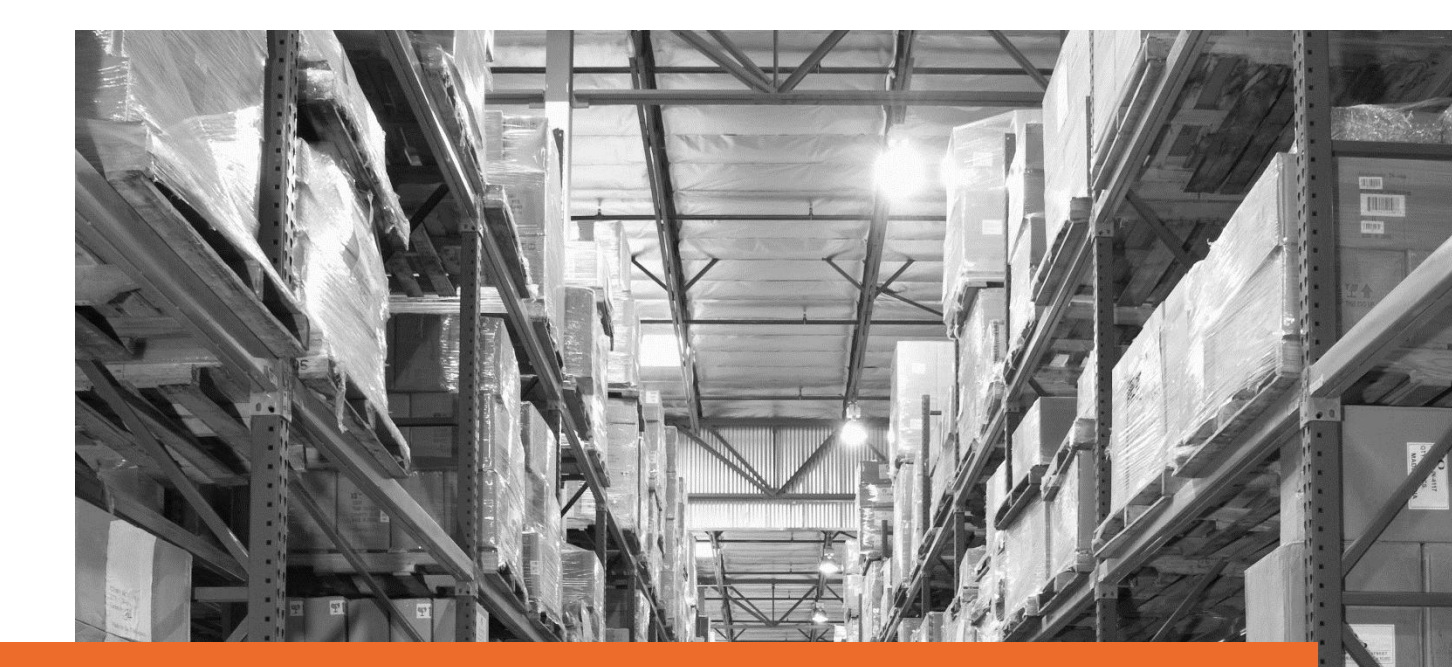

# Bay fulfilment By Orange Connex Seller Manual Manage Your Return -

# Effective date: 2<sup>nd</sup> November 2023

Orange Connex reserves the right to modify the User Manual at any time by posting the updated version on Our Official Website or sending it to your email account as notice to you.

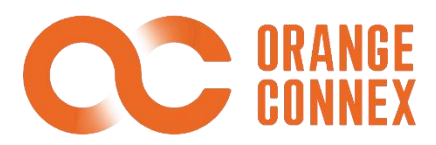

# **Return Service**

Before using Orange Connex fulfilment return services, please make sure that your eBay accounts are linked with your Orange Connex account.

A return order will be generated from the Orange Connex Fulfilment Platform once you have approved the buyer's return request and set the nominated OC UK return centre as your default return address on the eBay platform. You can then purchase return labels, arrange return services with buyers, manage your returned inventory, place value-added service orders for the returned parcels and resend the parcels on the platform.

If you haven't bound with an eBay account, you can provide the OC return centre address to the buyer. After the return centre receives the return, we will create a non-RMA (unauthorized return) return order on the OC portal

| (        |                      | Return Order                                  | Create Time                                                                                                    | Tracking NO.                                                                                               |
|----------|----------------------|-----------------------------------------------|----------------------------------------------------------------------------------------------------|----------------------------------------------------------------------------------------------------|
|          | for eBay fulfillment | Please enter Return Order                     | 🛗 Start Time to End Time                                                                                                    | Please enter Tracking NO.                                                                                  |
| •        | HOME                 | Туре                                          | eBay ID                                                                                                    | eBay Return ID                                                                                             |
| 1        | sku v                | Please Select $\lor$                          | Please enter eBay ID                                                                                                    | Please enter eBay Return ID                                                                                |
|          |                      | eBay Return Flag                              | Fraudulent                                                                                                    |                                                                                                    |
| <b>C</b> | SEND INVENTORY       | Please Select $\lor$                          | Please Select 🗸                                                                                                    |                                                                                                    |
| Ħ        | ORDER                |                                               |                                                                                                    |                                                                                                    |
| 6        | RETURN ^             |                                               |                                                                                                    | Q SEARCH O CLEAR 👱 EXPORT                                                                                  |
|          | Return Center        | ALL(0) Draft(0) Submitted(0) Acce             | epted(0) Picked Up(0) Return In Delivering(0)                                                                                                    | Return Delivered(0) Received(0) Put away(0)                                                                |
|          | Return Order         | Exception(0) Failed to pick up(0) Failed to o | deliver(0) Cancelled(0)                                                                                                    |                                                                                                    |
|          | Inventory            | DE Return Center UK Return Center Al          | J Return Center                                                                                                    |                                                                                                    |
|          | Return VAS           | RETURN ORDER CREATE TIME TY                   | RAARGEUM Merchandise Authorization)     Buyer returns the parcel to Return Center with pre-alert T     NonRMA(non Return Merchandise Authorization)     Buyer returns the parcel to Return Center directly without | ctilP TO COU<br>racking number by the seller RY e8ay   Action<br>t pre-alert tracking number by the seller |
| 6        | Resend               |                                               |                                                                                                    |                                                                                                    |

Order Status:

#### **RMA (Return Merchandise Authorization)**

The buyer returns the parcel to the Return Centre with the pre-alert tracking number by the seller

#### non-RMA (non-return Merchandise Authorization)

The buyer returns the parcel to the Return Centre directly without a pre-alert tracking number by the seller

Note: The returned parcels will be stocked and managed by parcel level in our return centre.

## **Return Centre Address**

To use our return service, please set our nominated return centre address as your default one on the eBay platform after approving buyers' return requests.

When you select the return centre, you can see the corresponding detailed information.

You can find the return centre address under RETURN > Return Address, including consignee, telephone, and address.

The **consignee column under the Return Address page** will show a unique 6-digit identification code specific to your account. Please provide the 6-digit code with buyers and make sure it is attached to the address on the returned parcel, either way, you choose to purchase our return labels or let buyers arrange return service so that the return centre can correctly identify your return parcel and process it in time.

| ( | OR ANGE<br>CONNEX    | YOU ARE HERE > RETURN > Return Center                                                                    |
|---|----------------------|----------------------------------------------------------------------------------------------------|
|   | for eBay fulfillment |                                                                                                    |
| • | HOME                 | 🛑 DE Return Center 🎽 👫 UK Return Center 💙 🚱 AU Return Center 🎽                                           |
| 3 | SKU ~                | Download Seller Terms & Conditions Download Seller Terms & Conditions Download Seller Terms & Conditions |
|   | SEND INVENTORY       | Return Address                                                                                           |
| È | ORDER                | Consignee OC Return Center                                                                               |
| 6 | RETURN ^             | Telephone 49 (15 🗊                                                                                       |
|   |                      | Address                                                                                                  |
|   | Return Center        | City Hannover 🗊                                                                                          |
|   | Return Order         | Zip Code 30165 回                                                                                         |
|   | Inventory            | Email ReturnDE.fulfillment@orangeconnex.com 🗐                                                            |

# **Return Order Management**

A return order will be generated from the Orange Connex Fulfilment Platform once you have approved the buyer's return request and set the OC return centre address as your default return address on the eBay platform.

The generated return order is a draft only, OC will take the tracking number from eBay periodically. and you can also purchase an Orange Connex return label or upload your own label information on the OC portal.

Buyers can return the parcels to our return centre once the return label is generated. After receiving the return parcel, the return centre will promptly handle and proceed with the parcel for you.

You can check and manage all the return orders under **RETURN > Return Order**.

## a. Return Order Status

You can check the return order status under **RETURN > Return Order**.

Draft - New order drafted, you can purchase the return label or cancel the order
 Submitted – Orange Connex return label is purchased and under being generated
 Accepted – Return label is received and the parcel is waiting for pickup

Picked up - The return parcel has been picked up by the carrier

Delivering – The return parcel is under delivery Return

Delivered - The return parcel has been delivered

**Received** – Return parcel has been received by the centre Put away – Return parcel has been put away

**Exception** – Failed to generate Orange Connex return label and you have to purchase return label again.

Failed to pick up – The carrier failed to pick up the return parcel

Failed to deliver - Carrier failed to deliver the return parcel to the centre

Cancelled – Return order is successfully cancelled

## b. eF return marking and eBay case escalation

The original outbound order was fulfilled by eBay fulfilment, and the return order was paid by the seller. It will be marked '**Yes**' on the '**eBay Return flag**'. In other scenarios, it will be marked '**NO**'

| <b>GUNNEX</b>                                                        | Return Order                                                                                                    |                                                   | Create Time                                                                                               |                                                              | Tracking NO.                                                                                                    |                                 |
|----------------------------------------------------------------------|----------------------------------------------------------------------------------------------------|---------------------------------------------------|----------------------------------------------------------------------------------------------------|--------------------------------------------------------------|----------------------------------------------------------------------------------------------------|---------------------------------|
| for eBay fulfillment                                                 | Please enter Return Order                                                                                                    |                                                   | 📋 Start Time to End Tir                                                                                   | me                                                           | Please enter Tracking NO.                                                                                                    |                                 |
| HOME                                                                 | Туре                                                                                                    |                                                   | eBay ID                                                                                                   |                                                              | eBay Return ID                                                                                                    |                                 |
| sku ~                                                                | Please Select                                                                                                    |                                                   | Please enter eBay ID                                                                                      |                                                              | Please enter eBay Return ID                                                                                                    |                                 |
|                                                                      | eBay Return Flag                                                                                                    |                                                   | Fraudulent                                                                                                |                                                              |                                                                                                    |                                 |
| SEND INVENTORT                                                       | Please Select                                                                                                    |                                                   | Please Select                                                                                             |                                                              |                                                                                                    |                                 |
| ORDER                                                                |                                                                                                    |                                                   |                                                                                                    |                                                              |                                                                                                    |                                 |
|                                                                      |                                                                                                    |                                                   |                                                                                                    |                                                              |                                                                                                    |                                 |
| RETURN ^                                                             |                                                                                                    |                                                   |                                                                                                    |                                                              | Q SEARCH O CLEA                                                                                                    | R 坐 EXF                         |
| RETURN ^                                                             | ALL(0) Draft(0) Submitted(0)                                                                                                    | Accente                                           | ed/(/) Picked Un(/) Return In Di                                                                          | elivering(0) Re                                              | Q SEARCH O CLEA                                                                                                    | R ± EX                          |
| RETURN ^<br>Return Center<br>Return Order                            | CALL(0) Draft(0) Submitted(0) Exception(0) Failed to pick up(0)                                                                                                    | Accepte<br>Failed to deli                         | ed(0) Picked Up(0) Return In Di<br>ver(0) Cancelled(0)                                                    | elivering(0) Re                                              | Q SEARCH D CLEA                                                                                                    | R 👱 EXI<br>Put away(0)          |
| RETURN ^<br>Return Center<br>Return Order<br>Inventory               | ALL(0)         Draft(0)         Submitted(0)           Exception(0)         Failed to pick up(0)         DE           DE Return Center         UK Return Center         UK Return Center | Accepte<br>Failed to deli<br>ter AU R             | ed(0) Picked Up(0) Return In Di<br>ver(0) Cancelled(0)                                                    | velivering(0) Re<br>ves=eBay fulfillme<br>NO= other scenarii | Q SEARCH D CLEA                                                                                                    | R 👱 EX                          |
| RETURN ^<br>Return Center<br>Return Order<br>Inventory<br>Return VAS | ALL(0) Draft(0) Submitted(0)     Exception(0) Failed to pick up(0)     DE Return Center UK Return Cent     LABEL TYPE ORDER STATUS     O.                                                | Accepte<br>Failed to deli<br>ter AU R<br>BUYER NA | ed(0) Picked Up(0) Return In Di<br>Cancelled(0) Cancelled(0)<br>Keturn Center<br>ME SHIP TO COU eBay ID , | VES-eBay fulfilime<br>NO- other scenari<br>eBay Return ID    | O SEARCH     O CLEA       sturn Delivered(0)     Received(0)       nt order and seller paid return        ay Return Fla     Fraudulent ② Remark: | R 坐 EX<br>Put away(0)<br>Action |

For the returned order from the buyer, the return centre will evaluate the returned product and update the status of the eBay escalation.

When the eBay Flag is marked as "YES", and the return centre determines that the goods returned by the buyer are empty bags or bricks or other obvious cases of fraudulent returns, the eBay case escalation status of the returned order will show " Fraudulent order/ escalate successfully ", which means OC has automatically escalated the buyer's fraud case for the seller in the eBay backend.

The case is reviewed and determined by eBay, and sellers do not need to repeatedly escalate cases to eBay.

| α       | For eBay fulfillment | Return Order<br>Please enter Return Order          | Create Time           Image: Start Time         to         End Time | Tracking NO. Please enter Tracking NO.                                                                                                    |
|---------|----------------------|----------------------------------------------------|---------------------------------------------------------------------|----------------------------------------------------------------------------------------------------|
| A HOME  |                      | Туре                                               | eBay ID                                                             | eBay Return ID                                                                                                    |
| 🌍 SKU   | ~                    | Please Select 🗸                                    | Please enter eBay ID                                                | Please enter eBay Return ID                                                                                                    |
| SEND    | INVENTORY ~          | eBay Return Flag<br>Please Select $\sim$           | Fraudulent                                                          |                                                                                                    |
| 🙀 ORDEF | R                    |                                                    |                                                                     |                                                                                                    |
| 🌀 RETUR | RN ~                 |                                                    |                                                                     | Q SEARCH 🔿 CLEAR 👱 EXPORT                                                                                                    |
| Retu    | rn Center            | VALL(0) Draft(0) Submitted(0) Accepted             | (0) Picked Up(0) Return In Delivering(0)                            | Return Delivered(0) Received(0) Put away(0)                                                                                                    |
| Retu    | rn Order             | Exception(0) Failed to pick up(0) Failed to delive | er(0) Cancelled(0)                                                  |                                                                                                    |
| Inver   | ntory                | DE Return Center UK Return Center AU Re            | 2                                                                   |                                                                                                    |
| Retu    | rn VAS               | IO. LABEL TYPE ORDER STATUS BUYER NAM              | SHIP TO COU<br>E OBay ID eBay Return ID<br>NTRY                     | eBay Return Fla<br>g ⑦<br>Fraudulent 0rder/ not initiated<br>Fraudulent order/ escatate failed<br>Fraudulent order escatate failed<br>Fraudulent order escatate failed |
| Pese    | end                  |                                                    |                                                                     | Q                                                                                                    |

## c. Get Return Label

#### • eBay automatically gets a tracking number:

No manual operation is required, OC will get the buyer address, SKU information, and Label (tracking number information...) from eBay automatically.

• Purchase Orange Connex Return Label:

please fill in the mandatory fields with red mark \*, including

- Buyer Information
- Parcel Information

|    | for eBay fulfillmen |                            |                |  |
|----|---------------------|----------------------------|----------------|--|
|    | HOME                | Base Information           |                |  |
|    |                     | eBay ID                    | eBay Return ID |  |
| 3  | SKU ~               | xieq20                     | 4948630967     |  |
| 23 | SEND INVENTORY      | * Return Warehouse         |                |  |
|    |                     | 徳国合                        |                |  |
| 置  | ORDER               | Return Label Option        |                |  |
| 6  | RETURN              | Other Label                |                |  |
|    | Return Center       |                            |                |  |
|    | Return Order        | Buyer Information          |                |  |
|    |                     | * Name                     | * Country      |  |
|    | Inventory           | arzamase-0                 | Germany        |  |
|    | Return VAS          | * Street Address           | * House Number |  |
|    |                     | Geilenkirchenerstrasse 371 |                |  |
| -  | Resend              |                            |                |  |

The system will generate the Orange Connex return label for you once you have clicked **Submit**, and the return order will be temporarily under the status of **Submitted**. The status will be updated to **Accepted** once the Orange Connex return label is generated.

## • Upload other Labels:

Please upload your corresponding return tracking no. if you purchase from other channels or the return is arranged by buyers. You can click **Other Label** and please fill in the mandatory fields with red mark \*, including

- Carrier Name and Tracking No.
- Buyer Information
- Parcel Information

|   | HOME           | Base Information    |                             |
|---|----------------|---------------------|-----------------------------|
|   |                | eBay ID             | eBay Return ID              |
| 3 | SKU ~          | xieq20              | 4948630967                  |
| 3 | SEND INVENTORY | * Return Warehouse  |                             |
|   | 00050          | 織国合                 |                             |
| ł | ORDER          | Return Label Option |                             |
| 9 | RETURN         | O CC RINGE          |                             |
|   | Return Center  | * Carrier Name      | * Tracking NO.              |
|   |                | Please Select       | > Please enter Tracking NO. |
|   | Return Order   |                     |                             |
|   | Inventory      | Buyer Information   |                             |
|   | Return VAS     | * Name              | * Country                   |
|   |                | arzamase-0          | Germany                     |
|   | Resend         | * Street Address    | * Haura Number              |

The return order status will be updated to **Accepted** after the label information is submitted.

For the **Accepted** return orders, you can download the label and provide it to your buyer to arrange return service.

Note: You can place value-added service orders for the return orders under Draft status in advance when

you purchase labels or upload your own label information, and the return centre will proceed with your VAS order after receiving the returned parcel. Please refer to Return VAS for more detailed information.

# **Return Inventory**

The returned parcels will be weighed, unpacked, and photographed after being received by the return centre, and then the cartons will be taped and put away using the original package. You can check the parcel details and photographs under **RETURN > Inventory**. (One photograph with all SKUs and package)

| R      | Tor eBay fulfillment                      | Parcel ID<br>Input Parcel ID |                           | Put-away Da  | te<br>        | Return Order    |                                     |
|--------|-------------------------------------------|------------------------------|---------------------------|--------------|---------------|-----------------|-------------------------------------|
| Ø      | RETURN ^<br>Return Center<br>Return Order | √ ALL (22) AVA               | NLABLE (19) ALLOCATED (2) | VAS-HOLD (1) |               | Q SEARCH        | O CLEAR 🛓 EXPORT                    |
|        | Inventory                                 | DE Return Center             |                           |              |               |                 |                                     |
|        | Return VAS                                | SHIPMENT PICTURE P           | PARCEL ID                 | STATUS       | PUT-AWAY DATE | RETURN ORDER    | DIMENSION<br>WEIGHT                 |
| 1      | Resend<br>VAS ~                           | e c                          | DCR2DE00010909301         | AVAILABLE    | 2023/06/21    | OCR2DE000109093 | 15.0°15.0°15.0 (cm)<br>3000.000 (g) |
| )<br>M | BILLING<br>BATCH OUTBOUND                 | e c                          | OCR2DE00011008801         | AVAILABLE    | 2023/06/20    | OCR2DE000110088 | 15.0°15.0°15.0 (cm)<br>3000.000 (g) |

You can check the return parcel status under **RETURN > Inventory**, including:

- **AVAILABLE** The parcel has been put away, you can order the value-added service or resend it out
- ALLOCATED Inventory is allocated for successfully placed resend order
- VAS-HOLD The parcel is under VAS processing

# **Return VAS**

The return centre can provide return value-added service as follows:

Package Split: Split the package into multiple parcels as required.

Photo Taking: Take clear pictures of the goods (Inspection service is excluded)

Packing: Repack the parcel (Repack with new retail packaging is excluded)

**Mobile Phone Services**: Check the IMEI code, appearance, phone lock, or restore factory settings.

**Disposal**: For inventory unable to be sold, damaged, dead stocks, and other stocks, you request removal from your existing inventory.

For the orders under **Draft** status, you can place the VAS in advance, including **Photo Taking**, **Packaging**, and **Mobile Phone Services**.

The return centre will process it accordingly after receiving the return parcels.

To place VAS services in advance, please tick corresponding VAS services under **Add VAS Options** when you purchase a label or upload your own label information under **Draft** status.

|   | HOME           |   | menhur n                                                                   |
|---|----------------|---|----------------------------------------------------------------------------|
|   |                |   | Remark                                                                     |
| 3 | SKU            | ~ | Please enter Remark                                                        |
| E | SEND INVENTORY | ~ |                                                                            |
| R | ORDER          |   | Add VAS options                                                            |
| 6 | RETURN         | ~ | Take extra photo     * Please enter Photo Quanti     * Please enter Remark |
|   | Return Center  |   | Repack                                                                     |
|   | Return Order   |   | Mobile phone services                                                      |
|   | Inventory      |   |                                                                            |
|   | Return VAS     |   | Save Submit Cancel                                                         |

You can also place VAS orders or check VAS orders status under **RETURN > Return VAS** anytime for those put-away parcels.

Notes: Parcels in the process of VAS services will be marked as VAS-HOLD status and cannot be shipped out or cannot place another VAS service.

| OR ANGE<br>CONNEX    | Return VAS NO.        |                  | Retur            | n Order                |                  | EXTRA SERV    | VICE                            |          |
|----------------------|-----------------------|------------------|------------------|------------------------|------------------|---------------|---------------------------------|----------|
| for eBay fulfillment | Please enter Return V | AS NO.           | Ple              | ase enter Return Order |                  | Please ch     | noose Extra Service             |          |
| WINER TRAINSPER      | Return Center         |                  |                  |                        |                  |               |                                 |          |
| 👩 RETURN 🗠           | Return Center         |                  |                  |                        |                  |               |                                 |          |
|                      |                       |                  |                  |                        |                  |               |                                 |          |
| Return Center        |                       |                  |                  |                        |                  |               |                                 |          |
| Return Order         | CREATE RETURN VAS     | BATCH DISPOSAL   |                  |                        |                  | 1             | Q SEARCH O CLEAR                | R ⊻ EXPO |
| Inventory            | ALL(5) DRAFT          | (1) WAIT FOR COM | NFIRM(0) SUBMIT  | TED(4) COMPLET         | ED(0) PARTIAL_CO | MPLETED(0) CA | NCELED(0) FAILED(0)             |          |
| Return VAS           | RETURN VAS NO.        | Return Order     | RETURN CENTER    | TOTAL AMOUNT           | EXTRA SERVICE    | STATUS        | CREATE TIME                     | ACTION   |
| Resend               | OCE4AU000077012       | OCR2AU100245218  | AU Return Center | 11.5                   | Repack           | SUBMITTED     | November 7th 2022, 1<br>8:13:38 | DETAIL   |
| 式 VAS 🗸              |                       |                  |                  |                        |                  |               | November 7th 2022, 1            |          |
|                      | OCE2AU000076015       | OCR2AU000075041  | AU Return Center | 5.8                    | Take extra photo | SUBMITTED     | 8:12:31                         | DETAIL   |
| BILLING              |                       |                  |                  |                        |                  |               | Sentember 6th 2022              |          |
| BATCH OUTBOUND       | OCE3DE000069017       | OCR2DE000056017  | DE Return Center | 0.5                    | Disposal         | SUBMITTED     | 11:04:46                        | DETAIL   |
|                      |                       |                  |                  |                        |                  |               | August 15th 2022, 16:           |          |
| MY CENTER V          | OCE3DE000068010       | OCR2DE000056017  | DE Return Center | 0.00                   | Disposal         | DRAFT         | 37:15                           | DELETE : |

To place a VAS return service for return orders under put-away status, simply click the **CREATE RETURN VAS** under **RETURN > Return VAS**, and:

- a. Fill in the parcel ID (searchable under the Inventory page)
- b. Select the corresponding VAS services you need
- c. Input your detailed request in Remark

## Package Split

You can place **Package Split** VAS service orders for the **put-away parcels**. The return centre can split and repack your required parcels and manage them individually on the parcel level.

| (       | ORANGE<br>CONNEX                       | CREATE RETURN VAS                                                                                                    | ×                 |
|---------|----------------------------------------|----------------------------------------------------------------------------------------------------|-------------------|
| Ħ       | for eBay fulfillment<br>OWNER TRANSFER | * Parcel ID Input Parcel ID                                                                                                 | · · · )           |
| 6       | RETURN                                 | Weight(g) Dimensions(L*H*W cm)                                                                                              |                   |
|         | Return Center                          | File List                                                                                                    |                   |
|         | Return Order                           | Package Split     * Split Quantity     Please enter Split Quantity     * Remark     Please enter Remark     *      Outpload | O CLEAR ⊻ EXI     |
|         | Inventory                              |                                                                                                    | VILED(0)          |
|         | Return VAS                             | Photo Taking                                                                                                    | ACTION            |
|         | Resend                                 | Packaging                                                                                                    | 2022, 1<br>DETAIL |
| <b></b> | VAS ~                                  | Mobile Phone Services                                                                                                    | 2022, 1 DETAIL    |
| C       | BILLING                                | Disposal                                                                                                    | - 2022            |
| 阿       | BATCH OUTBOUND                         |                                                                                                    | i 2022, DETAIL    |
|         | MY CENTER ~                            | Save as Draft Submit Cancel                                                                                                 | 022, 16: DELETE   |

Please fill in the following when you place the **Package Split** service.

• **Split Quantity**: The number of parcels you require to split (original package is included)

• **Remark**: Input your detailed request in Remark

G Upload

Please mark the parcels you would like to split with red marks in the photo

provided by the help centre and upload it to the system

### **Photo Taking**

You can place **Photo-taking** service orders for the put-away parcels or **Draft** orders. The return centre will take photos of the outer packing or the inner goods according to your requirements.

| (          |                                        | CREATE RETURN VAS                                                                    |                |  |  |  |  |
|------------|----------------------------------------|--------------------------------------------------------------------------------------|----------------|--|--|--|--|
| Ħ          | for eBay fulfillment<br>OWNER TRANSFER | * Parcel ID Input Parcel ID                                                          |                |  |  |  |  |
| 6          | RETURN                                 | Weight(g) Dimensions(L*H*W cm)                                                       |                |  |  |  |  |
|            | Return Center                          | File List                                                                            |                |  |  |  |  |
|            | Return Order                           | Package Split                                                                        | O CLEAR        |  |  |  |  |
|            | Inventory                              | Photo Taking Photo Quantity Please enter Photo Quantiti • Remark Please enter Remark | AILED(0)       |  |  |  |  |
|            | Return VAS                             | Packaging                                                                            | ACTIC          |  |  |  |  |
|            | Resend                                 | Mahila Binna Canizar                                                                 | 2022, 1 DETA   |  |  |  |  |
| <b>6</b> 5 | VAS ~                                  |                                                                                      | 2022, 1        |  |  |  |  |
| C          | BILLING                                | Disposal                                                                             |                |  |  |  |  |
| )<br>He    | BATCH OUTBOUND                         |                                                                                      | 1 2022, DETA   |  |  |  |  |
| ۲          | MY CENTER V                            | Save as Draft Submit Cancel                                                          | 022, 16: DELET |  |  |  |  |

Please fill in the following details when you place the **photo-taking** service.

- Photo Quantity: Input the number of photos you need
- **Remark**: Input your detailed request in Remark

Note: To keep the inner goods in good condition, the return centre cannot provide services to remove the retail package and take the inner picture for you.

#### Packing

You can place a **Packing** service order for **put-away** parcels or **Draft** orders. The return centre will repack your parcel with proper packaging.

|            | C DRANGE<br>CONNEX                     | CREATE RETURN VAS                          | ×  |                   |
|------------|----------------------------------------|--------------------------------------------|----|-------------------|
| 2          | for eBay fulfillment<br>OWNER TRANSFER | * Parcel ID Input Parcel ID                |    |                   |
| 6          | RETURN                                 | Weight(g) Dimensions(L=H=W cm)             |    |                   |
|            | Return Center                          | File List                                  |    |                   |
|            | Return Order                           | Package Split                              | c  | D CLEAR ⊻         |
|            | Inventory                              | Photo Taking                               | N. | ILED(0)           |
|            | Return VAS                             | Packaging * Remark     Please enter Remark |    | ACTION            |
|            | Resend                                 | Mobile Phone Services                      |    | 2022, 1<br>DETAIL |
| <b>5</b> 5 | VAS ~                                  |                                            |    | 2022, 1<br>DETAIL |
| C          | BILLING                                |                                            |    | 2022, DETAIL      |
| Ħ          | BATCH OUTBOUND                         | Save as Draft Submit Cancel                | (  | 022, 16:          |
| 2          | MY CENTER V                            |                                            |    | DELETE            |

#### **Mobile Phone Services**

You can place a **Mobile Phone Services** order for the **put-away** parcels or **Draft** orders. The return centre can check the IMEI code, appearance, phone lock, or restore factory settings according to your requirements.

| (           | CONNEX                                 | CREATE RETURN VAS                                                      |           |
|-------------|----------------------------------------|------------------------------------------------------------------------|-----------|
| Ħ           | for eBay fulfillment<br>OWNER TRANSFER | Parcel ID Input Parcel ID                                              |           |
| 6           | RETURN                                 | Weight(g) Dimensions(L*H*W cm)                                         |           |
|             | Return Center                          | File List                                                              |           |
|             | Return Order                           | Package Split                                                          | O CLEAR   |
|             | Inventory                              | Photo Taking                                                           | NLED(0)   |
|             | Return VAS                             | Packaging                                                              | A         |
|             | Resend                                 | Mobile Phone Services * IMEI Please enter * Remark Please enter Remark | 2022, 1 D |
| <b>6</b> .5 | VAS ~                                  |                                                                        | 2022, 1 D |
| C           | BILLING                                | Disposal                                                               | 2022      |
| Ħ           | BATCH OUTBOUND                         | Save as Draft Submit Cancel                                            | D         |
|             | MY CENTER 🗸 🗸                          | Sumili Carcel                                                          |           |

Please fill in the following when you place Mobile Phone Services orders:

• **IMEI**: Input IMEI of your mobile phone. The return centre will check if it matches with the information you provided.

• **Remark**: Input your detailed request in Remark

#### Disposal

For inventory unable to be sold, damaged, dead stocks, and other stocks, you can place **Disposal** service orders to remove them from your existing inventory.

| (        | ORANGE<br>CONNEX                       |                             | CREATE RETURN VAS           | ×     |                   |
|----------|----------------------------------------|-----------------------------|-----------------------------|-------|-------------------|
| Ħ        | for eBay fulfillment<br>OWNER TRANSFER | * Parcel ID Input Parcel ID |                             |       | ×                 |
| ø        | RETURN                                 | Weight(g)                   | Dimensions(L*H*W cm)        |       |                   |
|          | Return Center                          | File List                   |                             |       |                   |
|          | Return Order                           | Package Split               |                             |       | Ð CLEAR ⊻         |
|          | Inventory                              | Photo Taking                |                             |       | uled(0)           |
|          | Return VAS                             | Packaging                   |                             |       | ACTION            |
|          | Resend                                 | - Tachaging                 |                             |       | 2022, 1<br>DETAIL |
| <b>1</b> | VAS ~                                  | Mobile Phone Services       |                             |       | 2022, 1 DETAIL    |
| C        | BILLING                                | Disposal * Remark           | Please enter Remark         |       | DETAIL            |
| Ä        | BATCH OUTBOUND                         |                             |                             |       | DETAIL            |
|          | MY CENTER ~                            |                             | Save as Drait Submit Cancel | 37.13 | 022, 16: DELETE   |

# **Return Resend**

This part illustrates how to create resend orders on the Orange Connex Fulfilment Platform. You may contact our customer service team for more information about delivery areas and service coverage.

Simply click **CREATE RESEND** to create an order under **RETURN > Resend**, and fill in the mandatory fields with a red mark \*, including **Basic Information**, **Shipping Address**, **Add Parcel: Select the put-away parcels**.

| R          | For eBay fulfillment     | Base Information * Return Center DE Return Center V |                            |
|------------|--------------------------|-----------------------------------------------------|----------------------------|
| 6          | RETURN ^                 |                                                     |                            |
|            | Paturn Cantar            | Shipping Address                                    |                            |
|            | inclaim center           | * Given Name                                        | Family Name                |
|            | Return Order             | Input Given Name                                    | Input Family Name          |
|            | Inventory                | * Street Address 1                                  | * Street Address 2         |
|            |                          | Input Street Address 1                              | Input Street Address 2     |
|            | Return VAS               | House No.                                           | * Postcode                 |
|            | Resend                   | Input House No.                                     | Input Postcode             |
| <b>W</b> S | VAS ~                    | * State/Province                                    | * City/Town                |
|            |                          | Input State/Province                                | Input City/Town            |
| C          | BILLING                  | * Country/Region                                    | * Contact Phone Number     |
| Ħ          | BATCH OUTBOUND           | Germany v                                           | Input Contact Phone Number |
|            | MY CENTER V              | * E-Mail                                            |                            |
|            | Compliance Info Manariem | Input E-Mail                                        |                            |